#### **Millum Procurement**

# Snabbguide – Beställa varor/Skapa order

Efter att du har loggat in kommer du till beställningssidan. Här hittar du ett sökfält överst, därefter ser du nyheter som publicerats av din administrator i Portalen, en översikt över dina sista ordrar samt inköpslistor.

## Lägga varor i varukorgen

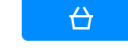

Du kan hitta varor i dina inköpslistor, du kan se i leverantörens varukataloger eller så kan du söka efter varor i sökfältet uppe till vänster vid Millum-logotypen (se snabbguide «Varusök»).

När du har funnit din vara, kan du ändra antalet med att skriva in ett nytt antal, eller i bildvisningen med att trycka på + eller – vid sidan av antalet. Tryck därefter på symbolen för inköpskorgen. Varan är nu inlagd i inköpskorgen. Du kan se inköpskorgen överst till höger på sidan, antal varor och belopp ökar allt eftersom du lägger in nya varor.

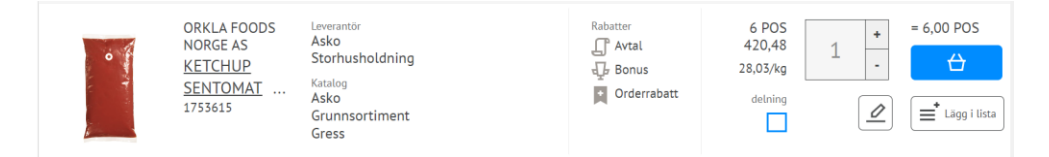

## Delning

En del varor kan köpas i delad förpackning. När man bockar för dela på varulinjen kan man se att förpacknings storleken ändrar sig.

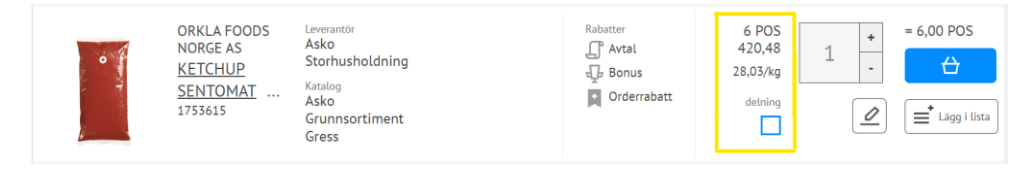

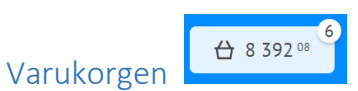

När varan är lagd i varukorgen, kan man gå till den för att se varorna. Varukorgen syns alltid uppe till höger på skärmen. Man kan ta bort om man inte vill köpa dem, eller ändra antal. När man sett över varorna i varukorgen, trycker man «lägg order». I samma bild kan man radera hela varukorgen, eller så kan man lägga dem i en inköpslista.

#### Lägg order

Alla varorna från samma leverantör kommer att läggas på samma order. Har du varor från flera leverantörer kommer du att ha en flik per leverantör till vänster. Man lägger in önskat levereringsdatum, ser över varorna, antal, belopp, ordersumma. Har man handlat tillräckligt för att få en ordersumma rabatt visas det. Man kan se orderrabattskalan. Tryck Beställ och ordern skickas till leverantören.

När beställningen har skickats kan du följa upp den på första sidan. Här ser du inom kort orderbekräftelsen från leverantören.